# 日海コネクト マニュアル

### 1 アカウントを登録する

- 1-1 アカウントを登録する
- 1-2 ログインする
- 1-3 アカウントを確認 または 変更する
- 1-4 お客様バーコードを張り付ける
- 1-5 メールアドレスを忘れた場合

### 2 水槽を登録する

- 2-1 水槽を新規登録する
- 2-2 登録した水槽に写真を張り付ける
- 2-3 登録済みの水槽を変更したり 削除する

## 3 生体名を登録する

- 3-1 生体名を新規に登録する
- 3-2 登録した生体の編集をする
- 3-2 登録した生体の編集や削除をする

#### 4 写真を登録する

- 4-1 生体の写真を張り付ける
- 4-2 登録した写真を削除する

#### 5 水槽の詳細を登録する

- 5-1 水槽のメンテナンスを登録する
- 5-2 水質を記録する
- 5-3 生体の編集及び 成長記録を見る
- 5-4 水槽メモを利用する

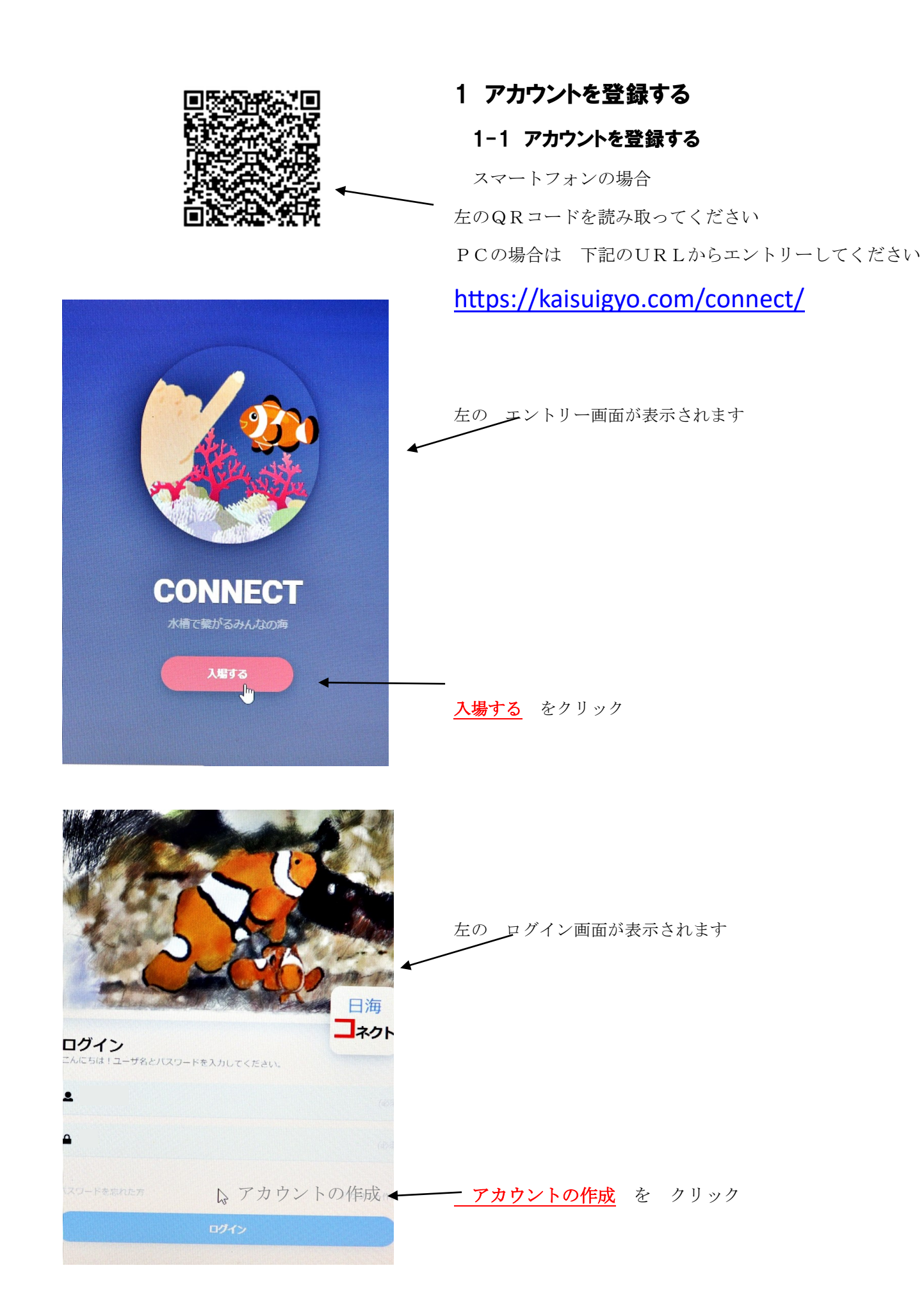

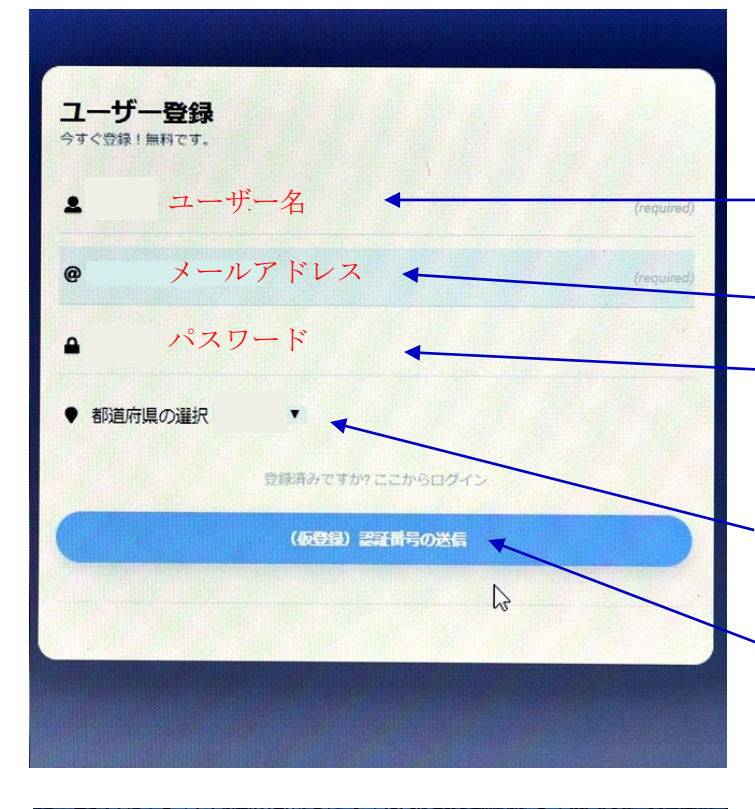

ユーザー登録画面が表示されます。

自由に書いてください。ペンネームでも 本名 でも なんでもOK 例:くまぱぱ : 日海太郎

メールが確実に 受け取れるメールアドレス

ご自由に決めてください 4桁以上 すべて数字でも すべてアルファベットでも 英数字混在でもOK

お住いの都道府県 (選択)

認証番号の送信 をクリック

| ☆ ◆ ◆◆ 課題価号のお知らせ◆ ◆ 日海コネクト<br>☆ いいていいかいしょうなアでおうち時間を快適に… ● < ・ → → → →<br>☆ いいていいかいしょうなアでおうち時間を快適に… ● < ・ → → → → → → → → → → → → → → → → → → |       |                      | -        | 差出人      | -        |   |
|----------------------------------------------------------------------------------------------------|-------|----------------------|----------|----------|----------|---|
| ☆ 「WPS-V+4010」、ムウェアでおうち時間を快適に… ◎ <ジョマ・>><br>☆ 「W                                                                                             | * *   | 認証番号のお知らせ◆◇◆         | •        | 日海コネクト   |          | 6 |
| ☆ 「Ⅱー・・ウェア特徴」お家時間をリラックスして過ごせ… ● < 1-クロント                                                                                                    |       | 】¥1490ルームウェアでおうち時間を行 | 央適に 。    | -        | 2        | 6 |
|                                                                                                    |       | ウェア特集】お家時間をリラックスして   | こ過ごせ… 。  | <        | N        | 0 |
| ●●▼◆◆◆◆◆2,000円以下の波符アイテムま… ● SH●●▼◆PbyCROOZ                                                                                                   |       | ◆★★★◆2,000円以下の激得アイ   | イテムま 。   | SHO OT.  | nbyCROOZ |   |
| ☆ ●●▼◆◆◆◆●制納 在庫あり]10枚入り&30枚… ● 夏季●▼◆♪                                                                                                    |       | ★★★★★● 納 在庫あり]10枚入り  | & 30枚。   | <u>.</u> | Þ        |   |
| ☆ ●●▼◆★◆◆期間限定★即約!!1980 ● 夏狐●●▼◆♪                                                                                                    | 0.0.7 | ◆◆★★◆◆期間限定★即約!!      | ! 1980 • | 夏狼●●▼◆   | • >      |   |
|                                                                                                    | 0.0,7 | ◆◆◆◆◆ ドリームカメラタブレットカ  | が13,80 。 | eTR●●▼◆  | • >      |   |

先ほど記入したメールアドレスに認証番号が 届く。

◆◇◆認証番号のお知らせ◆◇◆

届いた認証番号を ここに記入する

<u>登録する</u>をクリック

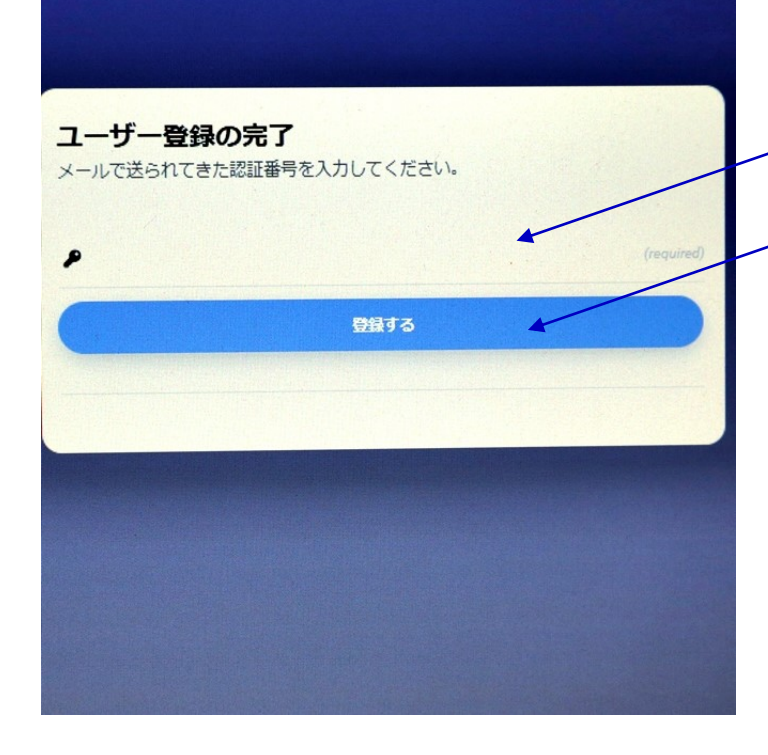

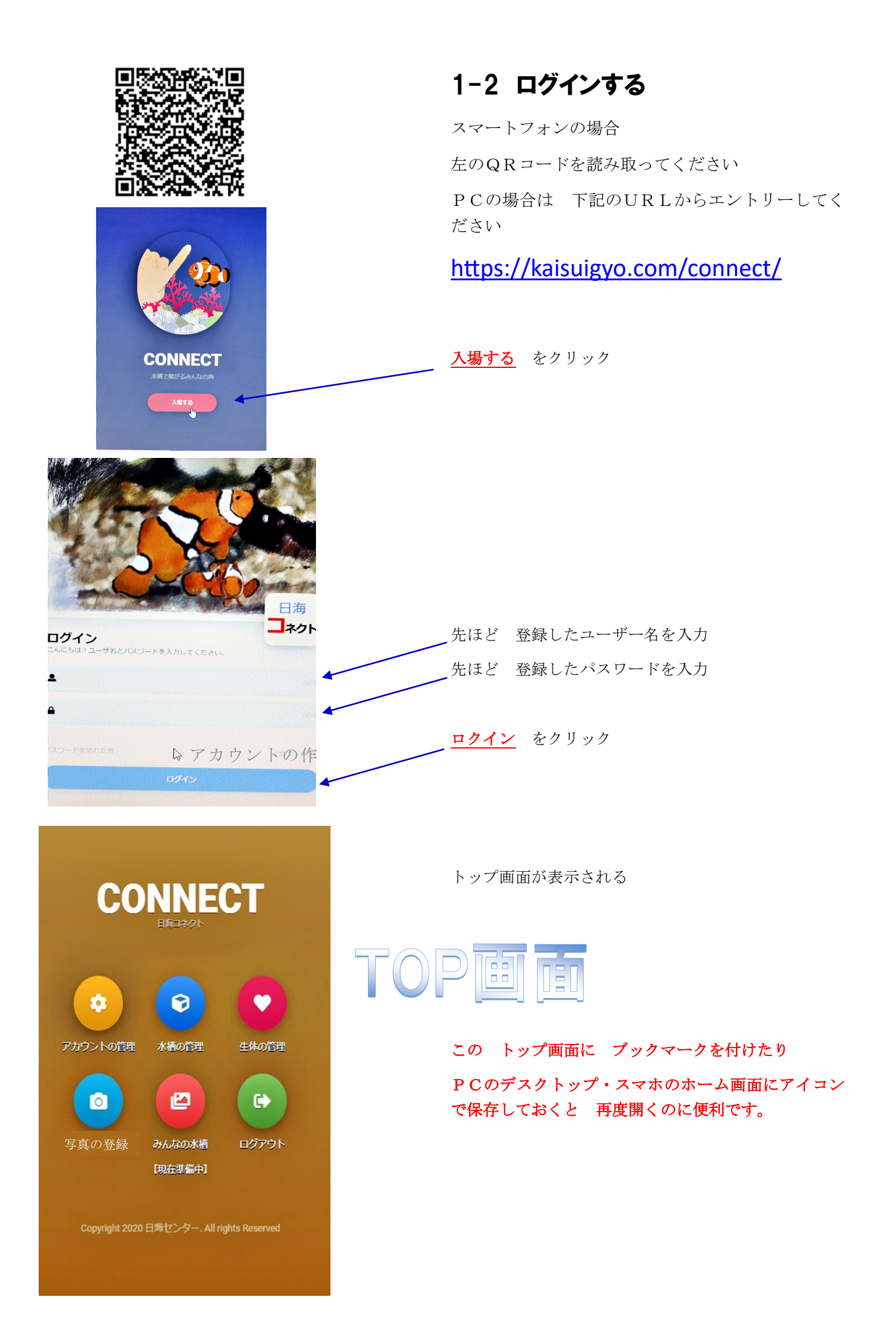

| CONNECT                                                                                                    | 1-3 アカウントを確認 または 変更する<br><u>アカウントの管理</u> をクリック |
|----------------------------------------------------------------------------------------------------|------------------------------------------------|
| マカウントの管理     水橋の管理     生体の管理                                                                               |                                                |
| です<br>写真の登録<br>ほ在芝編中)<br>で<br>で<br>で<br>に<br>で<br>で<br>で<br>で<br>で<br>で<br>で<br>で<br>で<br>で<br>で<br>で<br>で |                                                |
| Copyright 2020 日海センター. All rights Reserved                                                                 |                                                |
|                                                                                                    | 確認が終わったら メニューへ をクリック する<br>と トップ画面に戻ります。       |
|                                                                                                    | 変更する場合は 変更し<br><mark>変更する</mark> を クリック。       |
| ▲ ····<br>東京部 ▼<br><u> 充</u> 矩する                                                                           | 変更できるのは<br>◆メールアドレス<br>◆パスワード                  |
|                                                                                                    | ◆都道府県                                          |
|                                                                                                    | のみで                                            |
|                                                                                                    | ユーザー名は変更できません。                                 |
|                                                                                                    | 1-4 お客様バーコードを張り付ける                             |
|                                                                                                    | 詳しくは <u>会員コードの登録について</u> をクリッ<br>クしてください       |

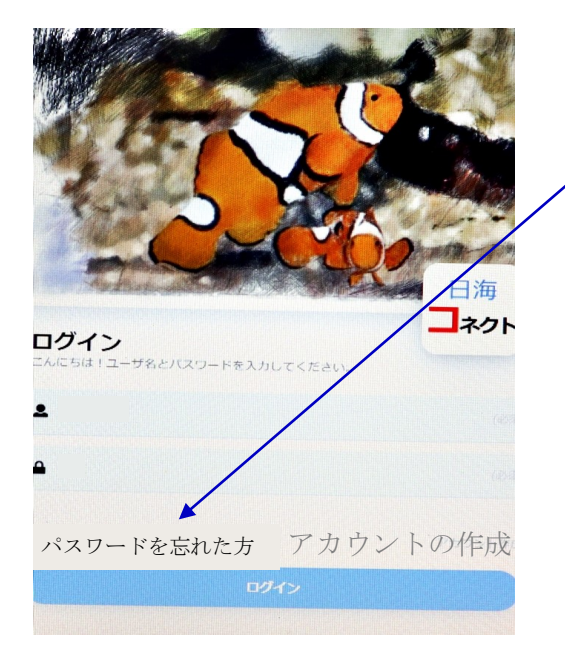

# 、1-5 メールアドレスを忘れた場合

メールアドレスを忘れた場合 ここをクリック

表示された画面に 日海コネクトにすでに 登録済の

◆ユーザー名

◆メールアドレス

を記入し送信すると パスワードが メールで送られ てきます。

|                                            | 2 水槽を登録する         | 5     |
|--------------------------------------------|-------------------|-------|
| CONNECT                                    | 2−1 水槽を新き         | 現登録する |
| 日海口ネクト                                     | <u>水槽の管理</u> をクリ  | ック    |
| 0 0 0                                      |                   |       |
| アカウントの管理 水槽の管理 生体の管理                       |                   |       |
|                                            |                   |       |
| 写真の登録 みんなの水槽 ログアウト                         |                   |       |
| [功化生华] 第十月                                 |                   |       |
| Copyright 2020 日海センター. All rights Reserved |                   |       |
|                                            |                   |       |
|                                            |                   |       |
|                                            | <u>水槽の登録へ</u> をクリ | ック    |
| ●●● さんの水槽リスト 水準の登録へ                        |                   |       |
|                                            |                   |       |
| COPYRIGHT © 日海センター ALL RIGHTS RESERVED.    |                   |       |
|                                            |                   |       |
|                                            |                   |       |
|                                            |                   |       |
|                                            |                   |       |
|                                            |                   |       |

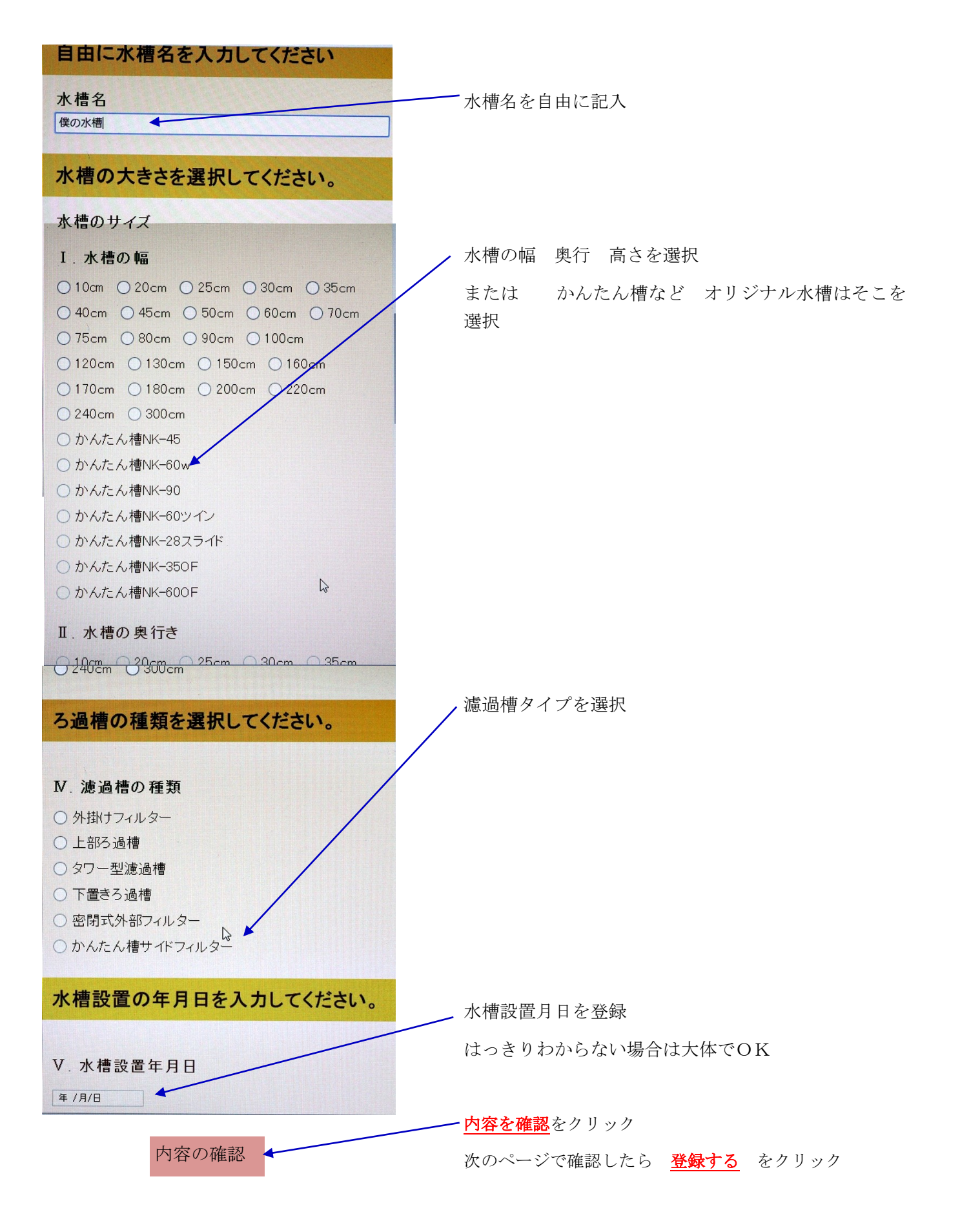

|                       | א-ב <b>ב</b> א     |  |  |  |
|-----------------------|--------------------|--|--|--|
| ○○○ さんの水槽リスト          |                    |  |  |  |
|                       | 水槽の登録へ             |  |  |  |
| X                     | 僕の水槽               |  |  |  |
|                       | ◎ 写真の登録            |  |  |  |
|                       | 僕の水槽の詳細へ           |  |  |  |
| 水槽の幅                  | かんたん槽 <b>NK-45</b> |  |  |  |
| 水槽の奥行き                |                    |  |  |  |
| 水槽の高さ                 | ß                  |  |  |  |
| ろ過槽の種類                | かんたん槽サイドフィルター      |  |  |  |
| 水槽設置日                 | 2020/04/01         |  |  |  |
|                       |                    |  |  |  |
|                       |                    |  |  |  |
| COPYRIGHT © 日海センター AL | L RIGHTS RESERVED. |  |  |  |

# 2-2 登録した水槽に写真を張り付ける

あらかじめ 水槽の写真を撮りPC または スマー ホンに保存しておく

**写真を登録** をクリック

先ほど保存したファイルを指定し <u>アップロード</u>

をクリック

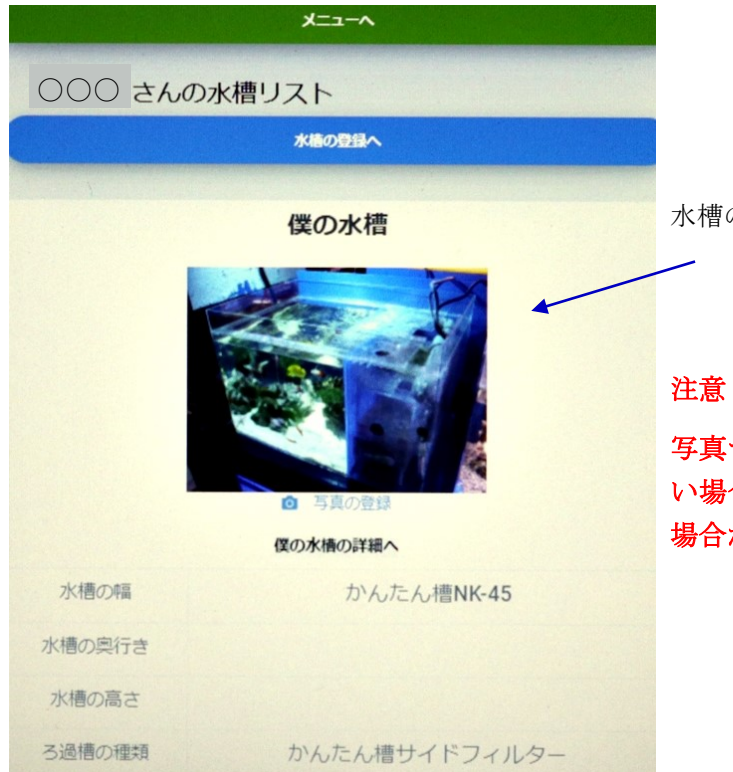

水槽の写真が表示される

写真サイズが大きかったり 通信環境があまり良くな い場合 写真がUPされ表示されるのに時間がかかる 場合があります

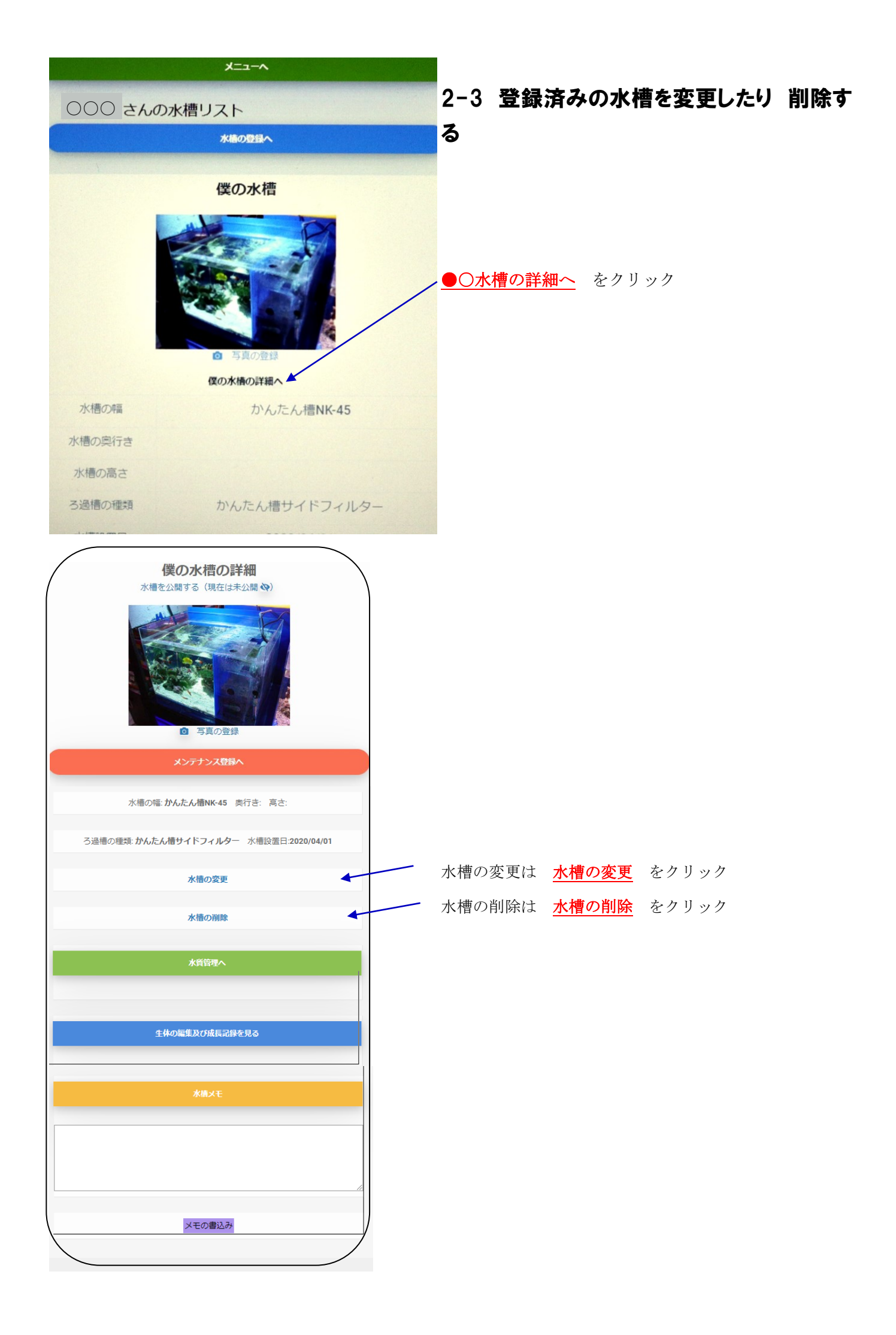

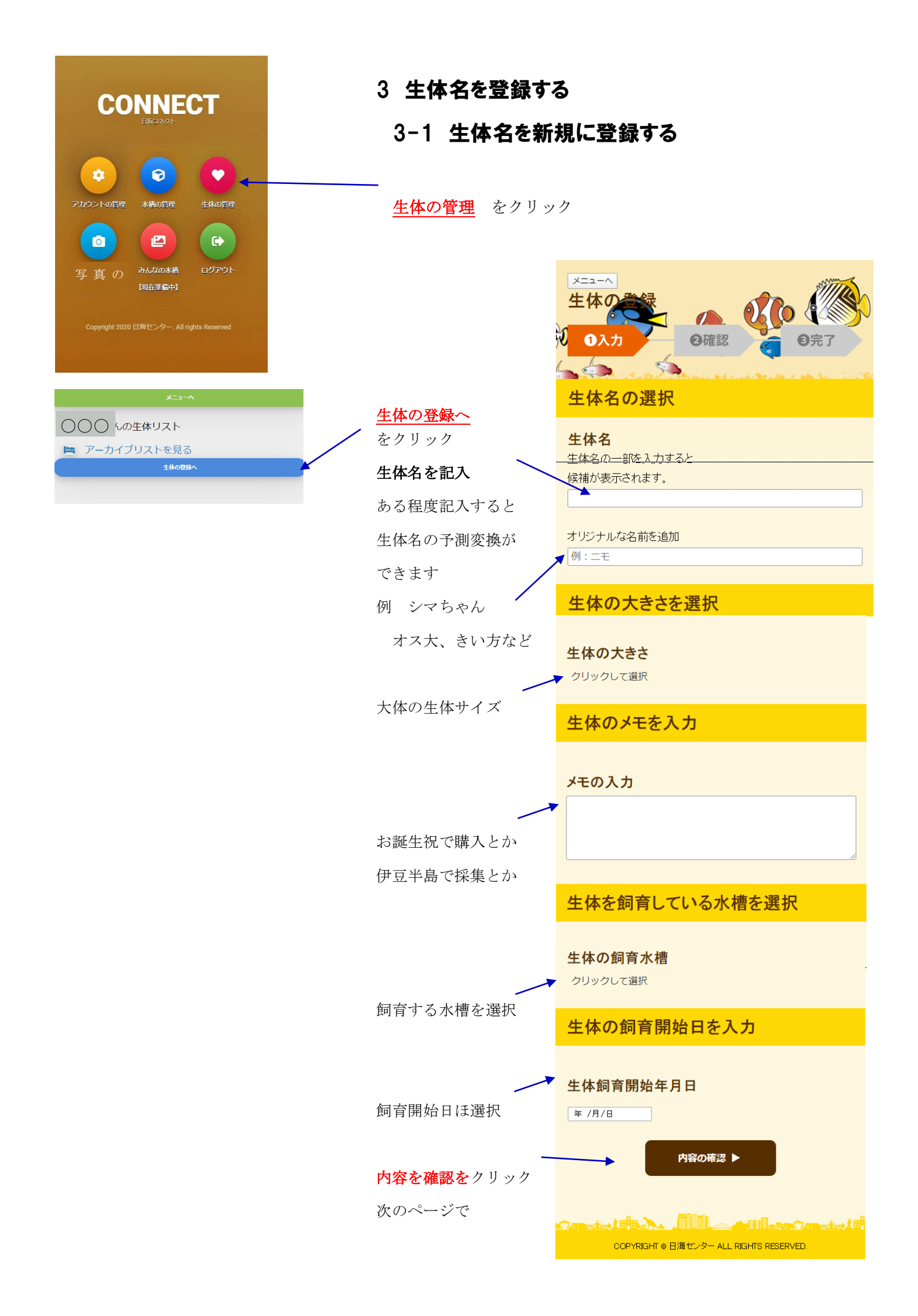

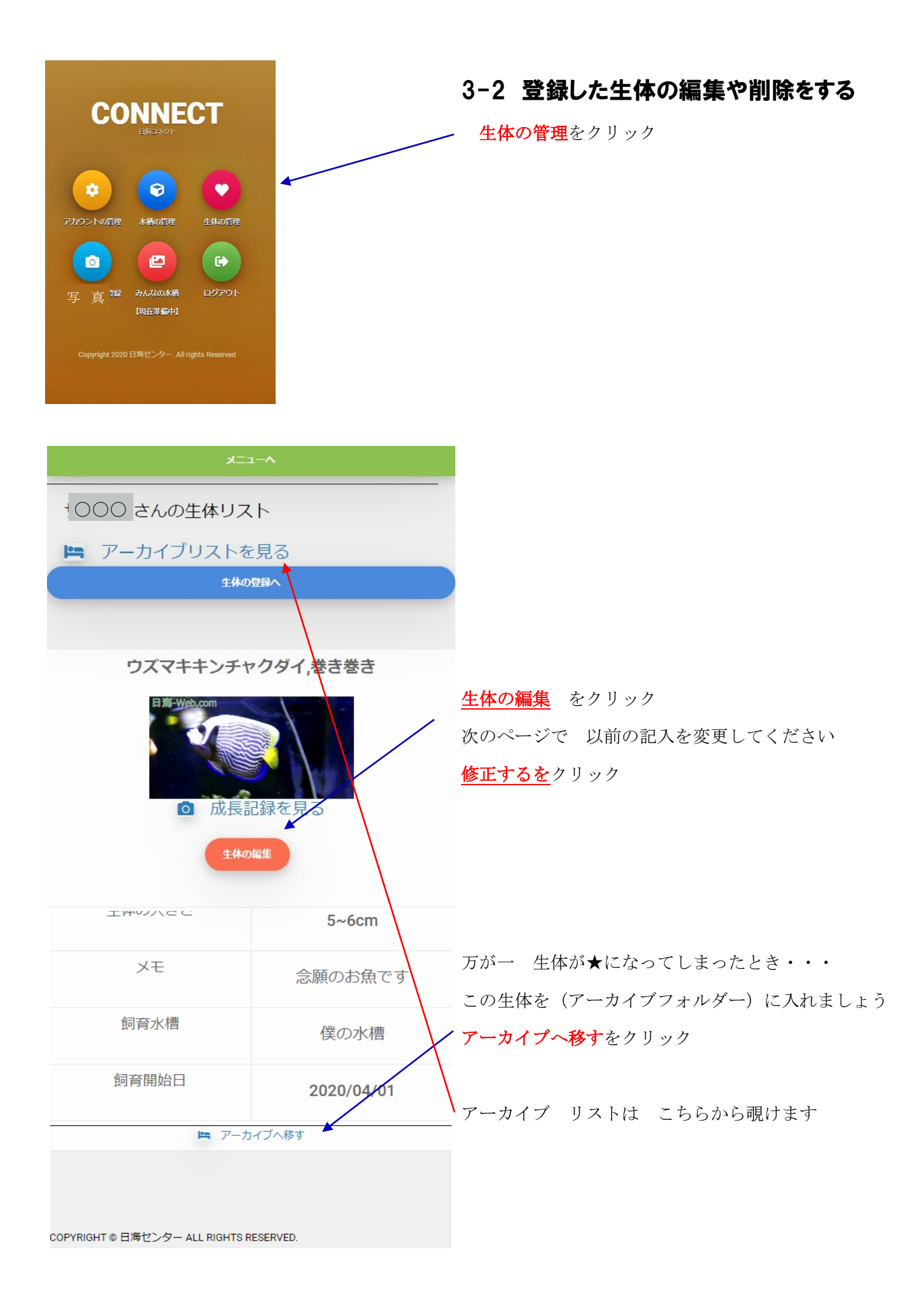

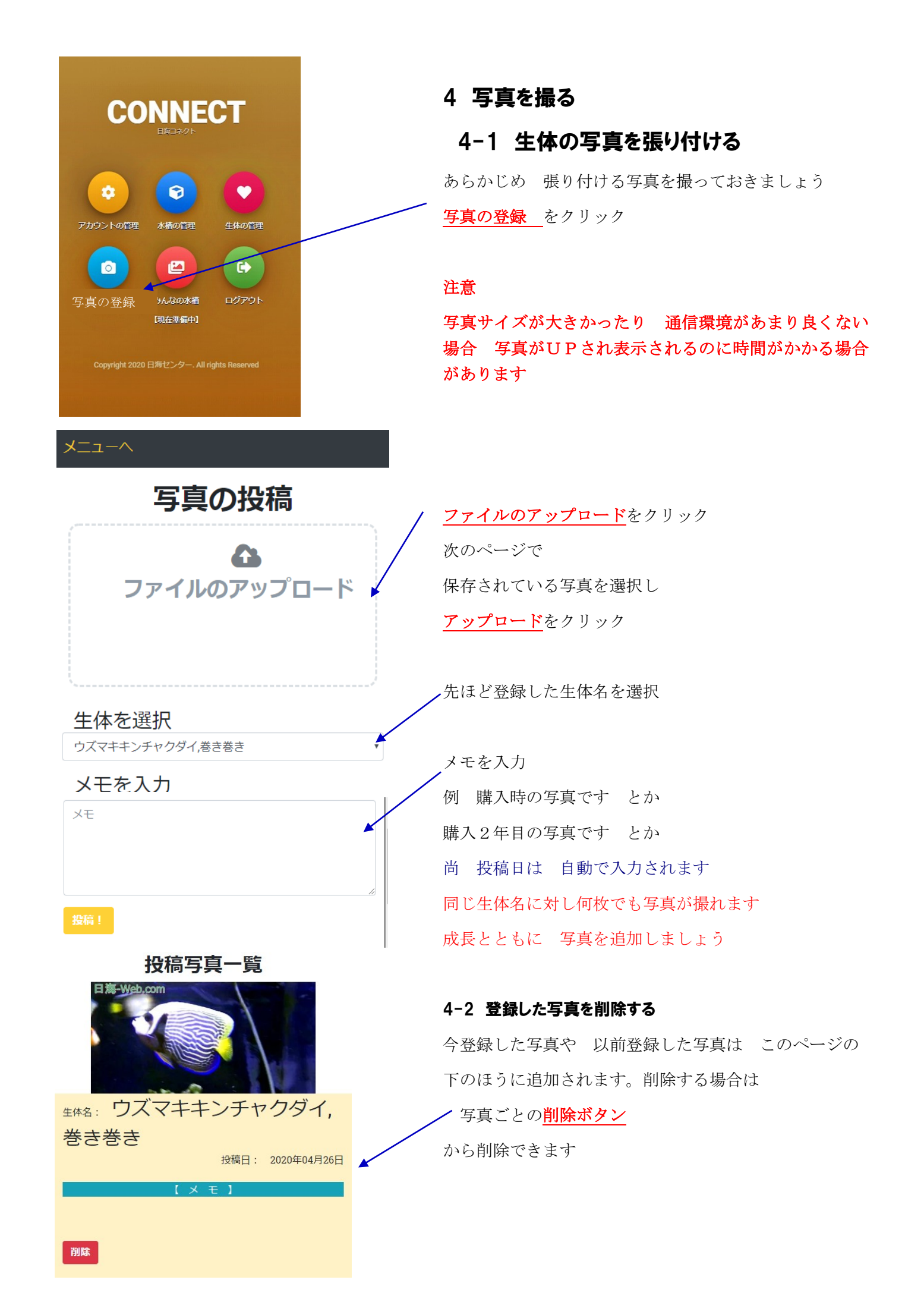

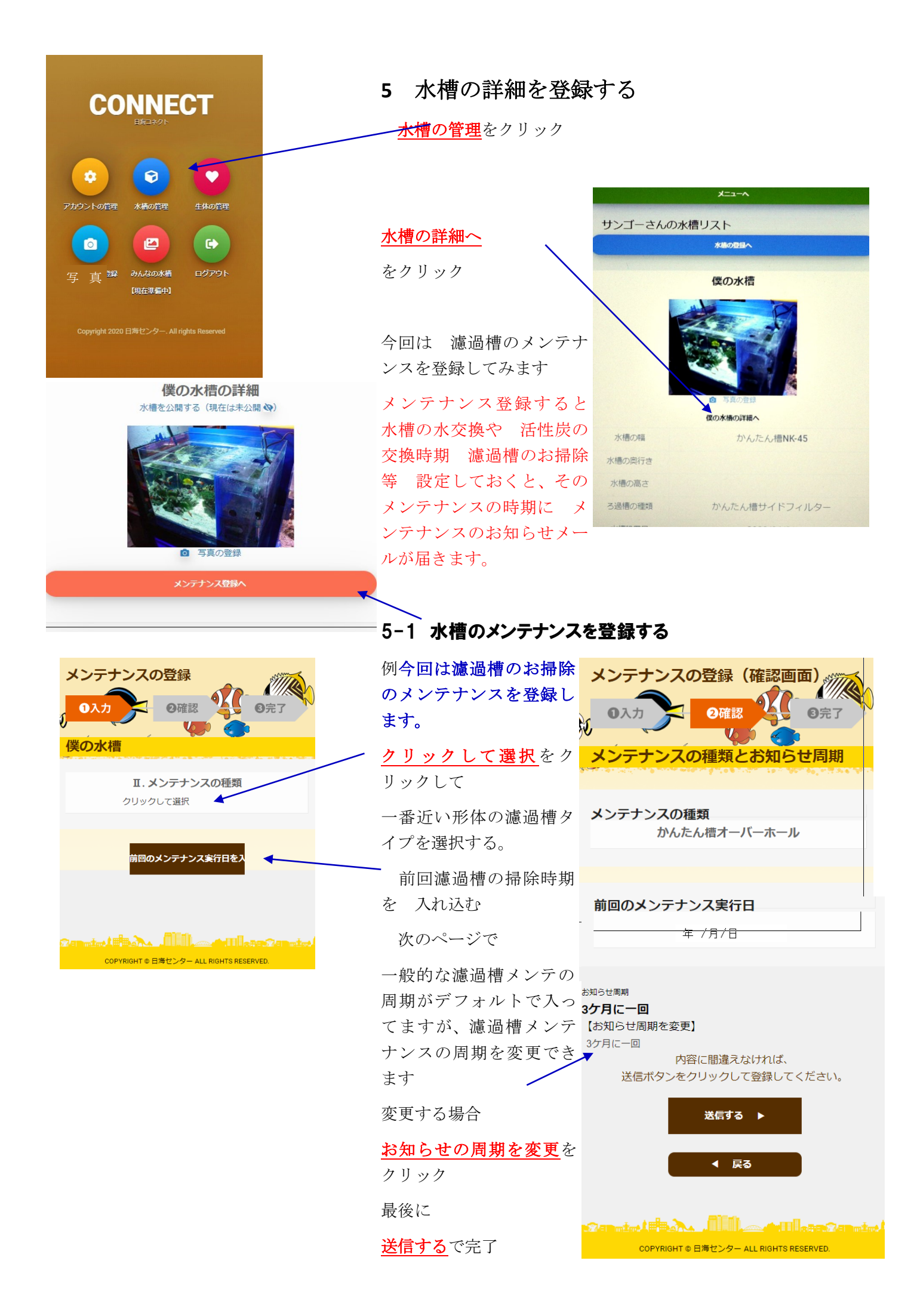

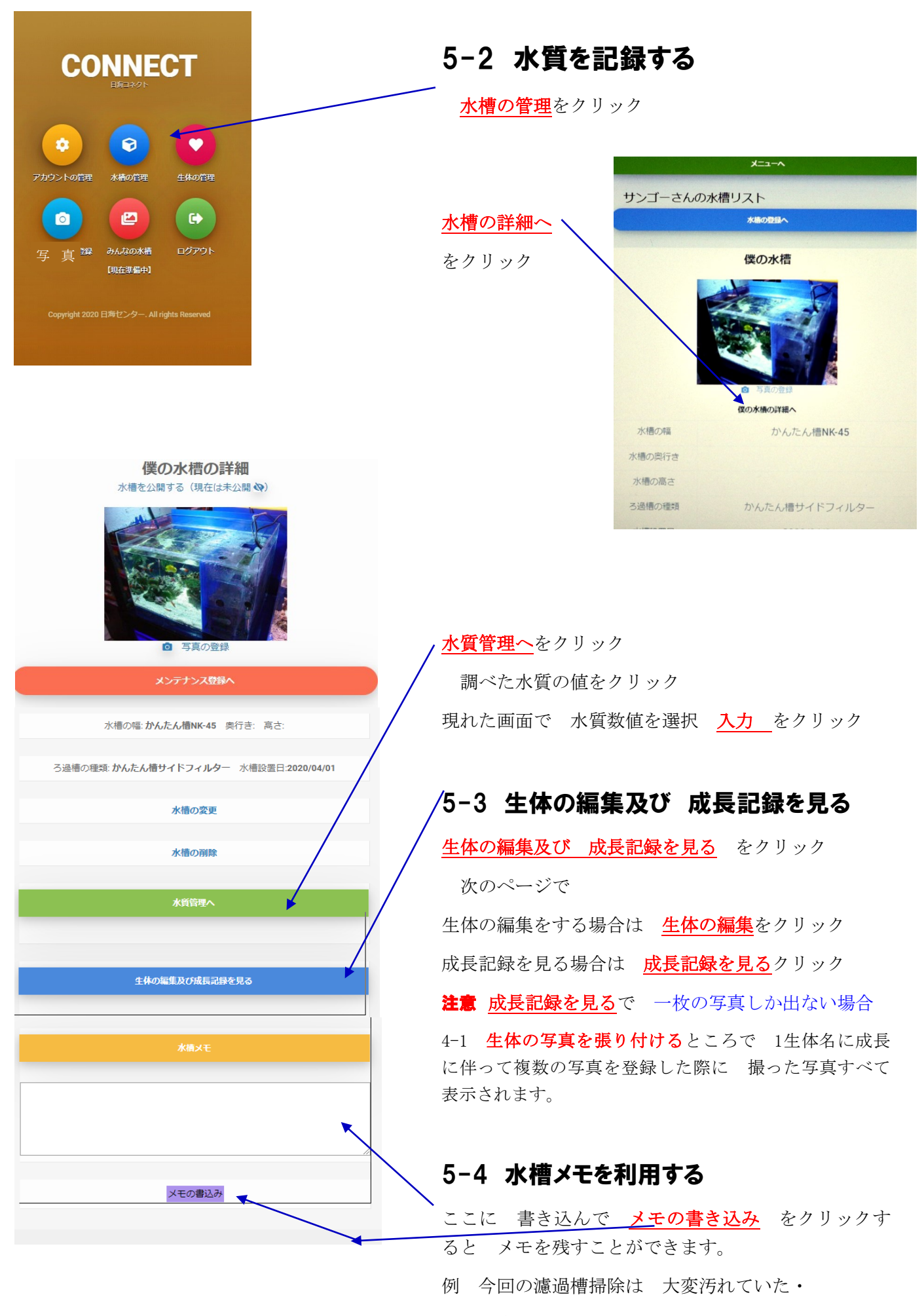

例 今度の時 これとあれを 用意しておこう